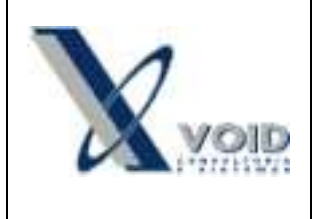

## 1) Objetivo do documento

Este documento tem como objetivo descrever as regras para a emissão de Carta de Correção Eletrônica de acordo com a nota técnica 2011.003 da SEFAZ.

## 2) Pré requisitos

SIGEWin atualizado para a versão 4.0.0.0 ou superior e GNFE para a versão 3.6.0.0 ou superior.

## 3) Processo

A Carta de Correção é disciplinada pelo § 1º-A do art. 7º do Convênio S/N, de 15 de dezembro de 1970 e pode ser utilizada para regularização de erro ocorrido na emissão de documento fiscal, desde que o erro não esteja relacionado com:

- a) As variáveis que determinam o valor do imposto tais como: base de cálculo, alíquota, diferença de preço, quantidade, valor da operação (para estes casos deverá ser utilizada NF-e Complementar);
- b) A correção de dados cadastrais que implique mudança do remetente ou do destinatário;
- c) A data de emissão da NF-e ou a data de saída da mercadoria.

Para os contribuintes de Santa Catarina, a visualização do evento da Carta de Correção eletrônica (CC-e), após a autorização, deve ser acessada, por enquanto, através do Portal Nacional da NF-e: http://www.nfe.fazenda.gov.br/portal/principal.aspx; na aba serviços : Consulta Resumo da NF-e ou Consulta NF-e completa.

Conforme SINIEF 10/2011, cláusula segunda, parágrafo 7º (<u>http://www.fazenda.gov.br/confaz/confaz/ajustes/2011/aj\_010\_11.htm</u>) a obrigatoriedade para emissão de carta de correção eletrônica (CC-e) começará a vigorar a partir de 1º de Julho de 2012.

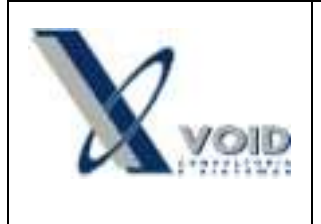

Para emitir uma Carta de Correção Eletrônica, o usuário deverá clicar no menu Notas Fiscais : Carta de Correção Eletrônica > digitar o número e série da NF-e emitida > botão Confirmar.

| Informe o número,     | a série da Nota F | iscal. |
|-----------------------|-------------------|--------|
| Número da Nota Fiscal | Número de Série   |        |
|                       | P                 | -      |

Figura 1: Tela de inserção do número e série da NF-e a ser corrigida

No campo "Nova Correção" deve-se digitar o texto referente à correção da NF-e informada e clicar no botão Confirmar.

| SIGEWin - Inserir Carta de                           | Correção Eletrônica | 10. 10   |                      |
|------------------------------------------------------|---------------------|----------|----------------------|
|                                                      | Nota Fiscal:        | - Série: |                      |
| Carta de Correção Anterior<br>-<br>Correção Anterior |                     |          |                      |
|                                                      |                     |          | A                    |
| Nova Correção                                        |                     |          | Ŧ                    |
|                                                      |                     |          | A                    |
|                                                      |                     | Caracte  | eres Restantes: 1000 |
|                                                      |                     | 🖌 Confir | mar 🔀 Cancelar       |

Figura 2: Tela de inserção das informações de correção da NF-e

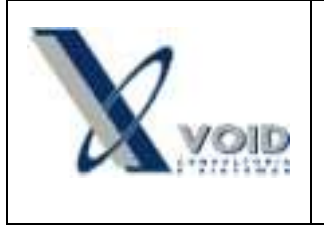

## 4) Histórico de revisões

Na tabela abaixo são apresentadas as revisões deste documento:

| Data       | Versão | Descrição            | Assinatura     |
|------------|--------|----------------------|----------------|
| 09/04/2012 | 1.0    | Elaboração do manual | Bruno Perdigão |